## iSupplier Profile Update - Address Book

| Step | Action                                                                        |
|------|-------------------------------------------------------------------------------|
| 1.   | Click the <b>HRSD iSupplier</b> Responsibility.                               |
|      | ▶ Carl HRSD iSupplier                                                         |
| 2.   | The iSupplier Portal Home page displays.                                      |
|      | Click the <b>Admin</b> tab.                                                   |
|      | Admin                                                                         |
| 3.   | The Administration page displays.                                             |
|      | To add new or update existing addresses, Click the Address Book sidebar link. |
|      | Address Book                                                                  |
| 4.   | Click the <b>Create</b> button.                                               |
|      | Create                                                                        |
| 5.   | Click in the Address Name field.                                              |
|      |                                                                               |
| 6.   | Enter a name into the Address Name field.                                     |
|      | Enter a valid value e.g. " <b>Remit</b> ".                                    |
| 7.   | Press [Tab].                                                                  |
| 8.   | Enter the desired information into the <b>Country</b> field.                  |
|      | Enter a valid value e.g. "u".                                                 |
| 9.   | Select United States                                                          |
|      | Press [Tab].                                                                  |
| 10.  | Enter the address into the Address Line 1 field.                              |
|      | Enter a valid value e.g. "123 Random Rd".                                     |
| 11.  | Press [Tab].                                                                  |
| 12.  | Click in the City/Town/Locality field.                                        |
|      |                                                                               |
| 13.  | Enter the city into the City/Town/Locality field.                             |
|      | Enter a valid value e.g. "Virginia Beach".                                    |
| 14.  | Click in the State/Region field.                                              |
|      |                                                                               |
|      |                                                                               |

| 15. | Enter the desired information into the <b>State/Region</b> field.              |
|-----|--------------------------------------------------------------------------------|
|     | Enter a valid value e.g. "VA".                                                 |
| 16. | Click in the <b>Postal Code</b> field.                                         |
|     |                                                                                |
| 17. | Enter the Zip Code number into the <b>Postal Code</b> field.                   |
|     | Enter a valid value e.g. "23455".                                              |
| 18. | Select the Payment Address option.                                             |
|     |                                                                                |
| 19. | Click in the <b>Note</b> field.                                                |
|     | Note                                                                           |
| 20. | Enter the desired information into the <b>Note</b> field.                      |
|     | Enter a valid value e.g. "Adding Remit Pay Site".                              |
| 21. | Click the <b>Save</b> button to complete the <b>Address</b> update.            |
|     | Save                                                                           |
| 22. | This topic covered:                                                            |
|     | - Updating or adding a new Address to a Supplier Profile.<br>End of Procedure. |